## COME REGOLI L'OFFERTA PER LA CAMPAGNA CPC O CPM?

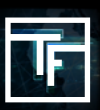

## FASE 1: Obiettivi della campagna

Nella pagina della tua campagna CPC, clicca sul pulsante "Aggiungi un obiettivo".

| Actions Rack to list Delete                                       |
|-------------------------------------------------------------------|
| Targets                                                           |
| A You need to have at loss one active target to receive traffic.  |
| Linked banners                                                    |
| A You need to have at least one active banner to receive traffic. |

Dai un nome alla tua opzione target. Scegli il/i tuo/i geobiettivo/i. Scegli il tuo dispositivo di destinazione (s). Scegli il/i tuo/i bersaglio/i della categoria.

## FASE 2: Box di offerta singola 1+

La nostra piattaforma funziona con un sistema di presentazione di offerte in tempo reale (**RTB**). Nell'area target "bid (**CPC**)", per impostazione predefinita, hai la tua offerta impostata al prezzo minimo di offerta per la posizione 1+. Più alta è la tua offerta, maggiore è il traffico dalle prime posizioni che riceverai.

| Bid (CPC) |                                         |                                                                                                    |  |  |
|-----------|-----------------------------------------|----------------------------------------------------------------------------------------------------|--|--|
|           | Bid (CPC) [5] - pos 1+<br>Min. 0.0500 S | 0.1576                                                                                                    |  |  |
|           | Keep target live                        | on off Inherited from user settings on                                                                     |  |  |
|           |                                         | Keep my targets live, if the minimum BID goes higher than my current BID, increase my current BID to match |  |  |
|           |                                         |                                                                                                    |  |  |
| Bid (CPM) | Bid (CPM)                               |                                                                                                    |  |  |
|           | Bid (CPM) [S] - pos 1+<br>Min. 0.0050 S | 0.005 0.005                                                                                                |  |  |
|           | Keep target live                        | on off Inherit                                                                                             |  |  |
|           |                                         | Keep my targets live, if the minimum BID goes higher than my current BID, increase my current BID to match |  |  |
|           |                                         |                                                                                                    |  |  |
| Actions   | Back to campaign Save                   |                                                                                                    |  |  |

Hai **2 opzioni** per impostare la tua offerta:

Opzione 1: puoi impostare la tua offerta spostando il cursore

| Bid (CPC)                                  |                                                                                                    |
|--------------------------------------------|----------------------------------------------------------------------------------------------------|
| Bid (CPC) [5] - pos 1+<br>Keep target live | 0.225 0.225<br>on off inherit Inherita Core expressions or<br>Keep my targets live, if the min.com v2 goes higher than my current BID, increase my current BID to match |
| Actions Back to campaign Save              |                                                                                                    |

**Opzione 2:** puoi impostare la tua offerta scrivendo direttamente il prezzo o anche utilizzando le frecce.

| Bid (CPC) |                         |                                                                                                    |
|-----------|-------------------------|----------------------------------------------------------------------------------------------------|
|           | Bid (CPC) [\$] - pos 1+ | 0.225 0225                                                                                           |
|           | Keep target live        | on off register of the minimum BID goes higher than my current BID, increase my current BID to match |
| Actions   | Back to campaign Save   |                                                                                                    |

Poi clicca su "SALVA". Le tue offerte sono impostate.

| Bid (CPC)                     |                                                                                                    |
|-------------------------------|----------------------------------------------------------------------------------------------------|
| Bid (CPC) [\$] - pos 1+       | 0.225 0225                                                                                              |
| Keep target live              | on off Inherit Inherited from user settings or                                                          |
|                               | rep mon gets live, if the minimum BID goes higher than my current BID, increase my current BID to match |
| Actions Back to campaign Save |                                                                                                    |

## Poi clicca su "SALVA". Le tue offerte sono impostate

Poiché i nostri prezzi minimi di offerta continuano a cambiare, e per evitare di non ricevere traffico dovuto al fatto che la tua offerta scende al di sotto dei prezzi minimi aggiornati, ti suggeriamo di impostare "ON" per l'opzione di mantenere vivi i tuoi obiettivi.

| Bid (CPC)                                                                                                    |                                                                                                    |  |  |  |
|----------------------------------------------------------------------------------------------------|----------------------------------------------------------------------------------------------------|--|--|--|
| Bid (CPC) [5] - pos 1+   0.0659     Keep target live   on off linherti     Inherited from user settings [67]     Keep my targets live, if the minimum BiD goes higher than my current BiD, increase my current BiD to match |                                                                                                    |  |  |  |
| Actions Cal Back to campaign Save                                                                                                    |                                                                                                    |  |  |  |
| Keep target live                                                                                                    | on off Inherit<br>Keep my targets live, if the minimum BID goes higher than my current BID, increase my current BID to match |  |  |  |

Se vuoi mantenere sempre vivi i tuoi obiettivi per tutte le campagne create, puoi impostare l'opzione nella pagina del tuo profilo, nella sezione "CAMPAGNE E BANNER":

| Campaigns and banners          |                                                                                                    | 0 |
|--------------------------------|----------------------------------------------------------------------------------------------------|---|
| Campaigns                      | 421 active / 1922 total                                                                             |   |
| Banners                        | 1621 active / 7776 total                                                                            |   |
| Allowed to use popup campaigns | C C                                                                                                 |   |
| Keep targets live              |                                                                                                    |   |
| Max banner uploads by day      | 500                                                                                                 |   |
| Max active campaigns           | 200                                                                                                 |   |
| Max allowed banners            | 10000                                                                                               |   |
| Banner targets max bid         | Default value: \$3,0000                                                                             |   |
| Pop-under targets max bid      | Default value: \$30.0000                                                                            |   |
| Captcha limit modifier         | 1                                                                                                   |   |
| CAMPAIGNS AND BANNERS          |                                                                                                    | 0 |
| Keep targets live              | Keep many manual fithe minimum BID goes higher than my current BID, increase a current Bib to match |   |
| Max banner uploads by day      | 500                                                                                                 |   |
|                                | Default value: 500                                                                                  |   |

Modifica il tuo profilo, quindi seleziona la casella "Mantieni gli obiettivi in tempo reale".

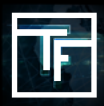

TRAFFIC FACTORY

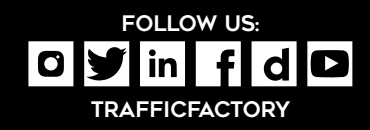